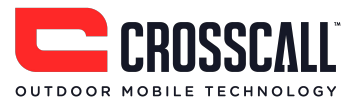

# **Téléphone mobile GSM**

# Manuel d'utilisation

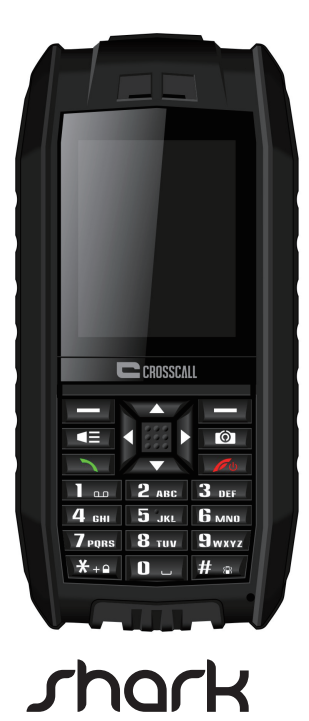

CE

Veuillez lire et conserver ces instructions.

Chère cliente, Cher client,

Nous vous remercions d'avoir fait l'acquisition de ce téléphone mobile GSM Crosscall.

- Ce téléphone est étanche IP68 à l'eau et à la poussière et est doté d'une protection anti-choc, ce qui en fait votre compagnon idéal pour toutes vos activités de plein air
- Double carte SIM : un seul téléphone pour usage personnel et professionnel
- Fonction Bluetooth pour passer vos appels sans fil
- Appareil photo pour immortaliser vos meilleurs moments
- Torche éclairage LED
- Fonction radio FM

Veuillez lire les instructions fournies dans ce manuel afin de mieux vous familiariser avec votre nouveau téléphone.

**Remarque importante** – Ce téléphone est étanche (norme IP68) et peut même flotter dans l'eau. Une immersion dans l'eau est cependant toujours risquée : veillez à ce que le connecteur USB ainsi que le connecteur du kit piéton soient parfaitement bien refermés. Les deux vis situés sur le capot arrière du téléphone doivent également être parfaitement vissés. La garantie de votre téléphone n'est pas applicable si ces consignes n'ont pas été respectées.

# Contenu

| Consignes de sécurité importantes                                               | 4    |
|---------------------------------------------------------------------------------|------|
| Mieux connaître votre téléphone                                                 | 8    |
| Présentation du téléphone                                                       | 8    |
| Fonctions des touches                                                           | 9    |
| Mise en route                                                                   | . 10 |
| Montage et démontage du capot arrière                                           | . 10 |
| Insertion de carte SIM                                                          | . 10 |
| Insertion de carte Micro SD                                                     | . 11 |
| Installation de la batterie                                                     | . 12 |
| Recharge de la batterie                                                         | . 12 |
| Mise en marche/arrêt du téléphone                                               | . 13 |
| Services MMS et WAP : Sélection de votre opérateur pour la première utilisation | .13  |
| Codes de sécurité                                                               | .14  |
| Fonctions de base                                                               | . 15 |
| Utilisation des raccourcis                                                      | . 15 |
| Effectuer et répondre à un appel                                                | . 15 |
| Changement de la sonnerie                                                       | . 15 |
| Connexion PC via USB                                                            | . 16 |
| Verrouillage du clavier                                                         | . 17 |
| Méthode de saisie                                                               | . 17 |
| Affichage du code IMEI                                                          | . 17 |
| Menu principal                                                                  | . 18 |
| Répertoire                                                                      | . 19 |
| Messages                                                                        | . 19 |
| Appels                                                                          | . 23 |
| Réglages                                                                        | . 24 |
| Multimédia                                                                      | . 28 |
| Gestionnaire de fichiers                                                        | . 29 |
| Agenda                                                                          | . 29 |
| Profils                                                                         | . 30 |
| Jeux                                                                            | . 30 |
| Outils                                                                          | . 30 |
| Bluetooth                                                                       | . 31 |
| Services (accès internet WAP)                                                   | . 31 |
| Résolution des problèmes                                                        | . 33 |

# **Consignes de sécurité importantes**

#### Consignes générales

Ne vous laissez pas distraire par l'appareil lorsque vous êtes au volant. Restez toujours extrêmement vigilant en toutes circonstances.

- Conduisez toujours de manière sûre.
- Evitez de regarder l'écran du téléphone en conduisant. Utilisez les instructions vocales si celles-ci sont disponibles.
- Lorsque vous conduisez, n'effectuez aucune opération nécessitant un usage prolongé comme envoyer des messages, émettre ou recevoir des appels ou modifier les paramètres.
- Garez-vous à un endroit sûr et autorisé avant d'effectuer de telles opérations.
- Respectez la réglementation locale relative à l'utilisation du téléphone mobile.
- Eteignez le téléphone et enlevez la batterie de temps en temps pour un fonctionnement optimal.
- Eloignez le téléphone des aimants et des champs magnétiques.
- Le câble du chargeur ne peut pas être remplacé. Si ce câble est endommagé, vous devez mettre le chargeur au rebut.
- N'exposez le téléphone ni à la pluie ni aux éclaboussures. Ne posez aucun récipient rempli de liquide, tel qu'un vase, sur l'appareil.
- Une pression sonore excessive dans les écouteurs/casques peut entraîner des dommages auditifs ou une perte de l'audition.
- La prise d'alimentation de l'appareil doit rester facilement accessible pendant l'utilisation.
- La prise secteur doit être située près de l'appareil et facilement accessible.

**Remarque :** L'utilisation de la bande de fréquence entre 2.454 et 2.483,5 MHz est restreinte à une utilisation intérieure en France.

# Avertissement relatif aux batteries

N'exposez pas l'appareil à une source de chaleur et ne le laissez pas dans un véhicule au soleil.

# Batterie Li-Ion utilisée

Ce produit fonctionne avec une batterie Li-Ion. Attention : Risque d'incendie et de brûlure si la batterie n'est pas manipulée correctement.

**Avertissement :** Danger d'explosion si la batterie n'est pas installée correctement. Pour réduire les risques d'incendie et de brûlure, ne tentez pas d'ouvrir, réparer, démonter, écraser ou court-circuiter la batterie. Ne la jetez jamais au feu ou dans l'eau. N'exposez pas la batterie à des températures supérieures à 60 °C.

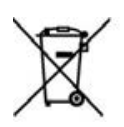

- Utilisez uniquement les batteries de rechange recommandées. Veuillez recycler et mettre au rebut les batteries usagées conformément à la réglementation locale ou aux instructions fournies avec le produit.
- N'utilisez pas d'objet pointu pour retirer la batterie.
- Conservez la batterie hors de portée des enfants.
- Utilisez uniquement le chargeur et les accessoires agréés.
- Remplacez la batterie uniquement avec une batterie de rechange correcte. L'utilisation de tout autre type de batterie présente un risque d'incendie ou d'explosion.

#### Stimulateurs cardiaques et autres appareils médicaux

Des études ont démontré que les téléphones mobiles peuvent interférer avec le fonctionnement du stimulateur cardiaque. L'industrie du stimulateur cardiaque préconise aux porteurs de tels dispositifs de respecter les consignes suivantes afin de réduire tout risque d'interférence :

- Maintenez toujours une distance de 15 cm (6 pouces) entre le stimulateur cardiaque et tout téléphone mobile en marche.
- Tenez le téléphone du côté opposé au stimulateur cardiaque. Ne le mettez pas dans une poche de poitrine.
- Utilisez le téléphone à l'oreille opposé au stimulateur cardiaque afin de minimiser d'éventuelles interférences.
- Si vous pensez qu'une interférence est susceptible de se produire, éteignez immédiatement le téléphone.
- Pour les autres dispositifs médicaux, consultez votre médecin ou le fabricant pour savoir si votre téléphone mobile présente un risque d'interférence et déterminer les précautions à prendre.

#### Appels d'urgence

**Important :** Ce téléphone fonctionne au moyen de signaux radioélectriques, de réseaux sans fil, de réseaux terrestres et de fonctions programmées par l'utilisateur. Si votre téléphone prend en charge les appels Internet, activez les fonctions d'appel par Internet et par réseaux cellulaires. L'appareil peut ainsi tenter d'effectuer des appels d'urgence tant par le réseau cellulaire que par celui de votre fournisseur d'appels par Internet. Prenez note que les connexions ne peuvent être garanties en toutes circonstances. Ne vous fiez jamais exclusivement à un téléphone mobile pour les communications importantes, notamment les urgences médicales.

Lors d'un appel d'urgence, fournissez toutes les informations nécessaires le plus précisément que possible. Sachez que votre téléphone mobile peut être le seul moyen de communication sur le lieu d'accident. N'interrompez pas l'appel avant d'en avoir reçu l'autorisation.

#### Prévention des mouvements répétitifs

- Vous pouvez ressentir une gêne occasionnelle dans les mains, les bras, les épaules, le cou ou dans d'autres parties du corps si vous effectuez des activés répétitives, par exemple lorsque vous utilisez le clavier ou jouez à des jeux sur ce téléphone.
- Faites des pauses fréquentes. Si vous ressentez une gêne pendant ou après l'utilisation de cet appareil, cessez l'utilisation et consultez un médecin.

# Ce modèle de téléphone est conforme aux directives en matière d'exposition aux fréquences radioélectriques.

Votre téléphone mobile est un émetteur-récepteur radio. Il a été conçu et fabriqué de manière à respecter les limites recommandées par les directives internationales en matière d'exposition aux fréquences radioélectriques. Ces directives ont été établies par l'organisation scientifique indépendante ICNIRP. Ces normes intègrent une marge de sécurité importante destinée à assurer la sécurité de tous, indépendamment de l'âge et de l'état de santé.

La norme d'exposition applicable aux téléphones mobiles est fondée sur une unité de mesure appelée Débit d'Absorption Spécifique ou SAR (Specific Absorption Rate). La limite SAR définie dans les directives de l'ICNIRP est de 2,0 W/kg en moyenne sur un tissu de dix grammes.

Lors des tests visant à déterminer le SAR, le téléphone est utilisé dans des positions de fonctionnement standard et fonctionne à son niveau de puissance certifié le plus élevé dans toutes les bandes de fréquences testées. Le niveau de SAR réel du téléphone en cours d'utilisation peut être nettement inférieur à la valeur maximale. En règle générale, plus vous êtes proche d'une antenne de borne d'accès, plus la puissance de sortie est faible.

Cet appareil respecte les directives relatives à l'exposition aux radiofréquences, lorsqu'il est utilisé à proximité de la tête ou à une distance minimale de 5 mm du corps.

- Valeurs maximales pour ce modèle :
- o 1,460 W/kg pour la tête
- o 1,1734 W/kg pour le corps

#### Déclaration de conformité

Par la présente, *Crosscall* déclare que ce *téléphone GSM* est en conformité avec les exigences essentielles applicables et les autres dispositions pertinentes de la directive 1999/5/CE.

La déclaration de conformité est disponible sur le site Internet :

www.crosscall.com

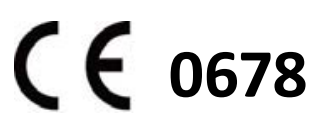

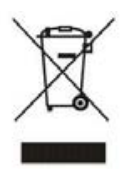

La directive européenne 2002/96/CE concernant les déchets d'équipements électriques et électroniques (DEEE) exige que les appareils électriques ne soient pas mis au rebut avec les déchets municipaux non triés. Ces appareils doivent être collectés séparément

afin d'optimiser la récupération et le recyclage des matériaux qu'ils contiennent et de réduire l'impact sur la santé humaine et l'environnement.

Le symbole d'un caisson à ordure barré figurant sur le produit vous rappelle votre obligation d'utiliser les systèmes de collecte sélective lorsque vous vous débarrassez de ce téléphone.

Renseignez-vous auprès de votre commune ou des revendeurs pour plus d'informations concernant la mise au rebut correcte de ces appareils.

# Mieux conna îre votre t d éphone

# Présentation du téléphone

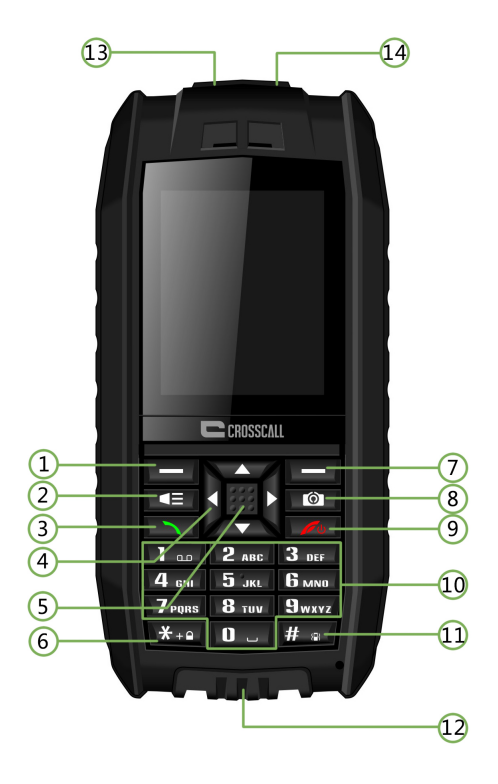

- 1. Touche de fonction gauche
- 2. Touche lampe torche
- 3. Touche d'appel
- 4. Touches de navigation
- 5. Touche OK
- 6. Touche \*
- 7. Touche de fonction droite
- 8. Touche photo

- 9. Touche d'alimentation/ de fin d'appel
- 10. Clavier
- 11. Touche #
- 12. Port USB
- 13. Lampe torche à LED
- 14. Prise écouteurs

# Fonctions des touches

| Touche          | Fonction                                                           |
|-----------------|--------------------------------------------------------------------|
| Touche de       | Pour accéder au menu principal.                                    |
| fonction gauche |                                                                    |
| Touche lampe    | Pour activer ou désactiver la lampe torche LED.                    |
| torche          |                                                                    |
| Touche d'appel  | Pour émettre ou recevoir un appel.                                 |
| Touches de      | Pour déplacer le curseur vers la gauche, droite, haut ou bas.      |
| navigation      | Vous avez la possibilité d'utiliser ces touches comme raccourcis   |
|                 | pour différentes fonctions.                                        |
| Touche OK       | Appuyez sur OK pour confirmer.                                     |
| Touche *        | Pour saisir « * » sur l'écran d'accueil ; pour accéder au menu de  |
|                 | sélection de symboles lors de la saisie de texte.                  |
| Touche de       | Appuyez sur cette touche accéder au répertoire.                    |
| fonction droite |                                                                    |
| Touche photo    | Appuyez sur cette touche sur l'écran d'accueil pour accéder au     |
|                 | menu Appareil photo.                                               |
| Touche de fin   | Pour allumer ou éteindre le téléphone ; pour rejeter ou terminer   |
| d'appel         | un appel.                                                          |
| Clavier         | Pour la saisie des chiffres et des lettres ; composez un numéro    |
|                 | d'appel à l'aide des chiffres.                                     |
| Touche #        | Faites un appui long sur cette touche pour changer le profil ou le |
|                 | mode de saisie.                                                    |
| Port USB        | Pour le chargement de la batterie et le transfert de données avec  |
|                 | un PC.                                                             |

# Mise en route

# Montage et démontage du capot arrière

Ce téléphone mobile est étanche ; un tournevis est nécessaire pour ouvrir le compartiment batterie.

Le capot arrière est fixé à l'aide de deux vis. Tournez vers la gauche pour desserrer les vis afin d'enlever le capot. Revissez-les dans le sens contraire afin de remettre le capot en place.

Attention :

Vérifiez que les deux vis soient bien serrées avant d'allumer le téléphone. Dans le cas contraire, l'étanchéité pourrait en être affectée.

Pour éviter tout problème, fermez le cache du port USB complètement.

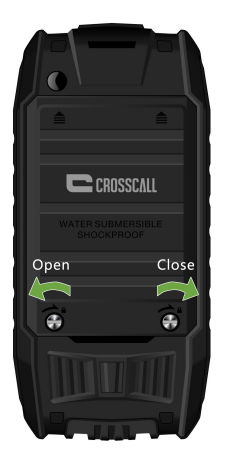

# Insertion de carte SIM

L'utilisation de ce téléphone nécessite une carte SIM. Veuillez contacter votre opérateur afin d'en obtenir une. Cet appareil est doté de deux emplacements pour carte SIM, vous permettant d'utiliser un seul téléphone pour la vie professionnelle et personnelle.

Insérez votre carte SIM en orientant le coin biseauté en haut à droite et les contacts métalliques vers le bas.

#### **Remarques :**

- Les cartes SIM et ses contacts peuvent être facilement endommagés par des éraflures ou des torsions. Soyez très prudent lors de la manipulation, de l'insertion et du retrait de vos cartes SIM.
- Assurez-vous que le téléphone soit éteint, débranché du chargeur et de tout autre appareil, puis retirez la batterie avant d'insérer une carte SIM.

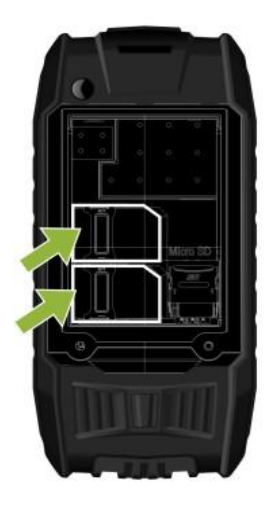

# Insertion de carte Micro SD

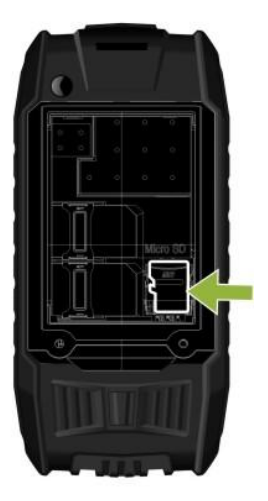

# Installation de la batterie

Alignez les contacts de la batterie avec ceux de son logement, puis insérez-la.

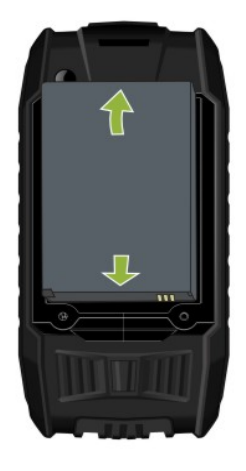

# Recharge de la batterie

- Charger la batterie avec l'adaptateur secteur fourni
- 1. Branchez le chargeur à une prise murale.
- 2. Connectez le chargeur au port USB situé en dessous du téléphone. Le témoin de charge de la batterie commence à défiler.

Si le message « Pas de chargement » s'affiche, attendez quelques instants, déconnectez le chargeur et rebranchez-le pour procéder à un nouvel essai.

- 3. Lorsque la batterie est complètement chargée, le témoin de charge arrête de défiler. Déconnectez le chargeur du téléphone et de la prise murale.
- Charger la batterie avec un câble USB
- 1. Connectez le connecteur micro-USB du câble au port USB du téléphone.
- Connectez l'autre extrémité du câble au port USB de votre ordinateur.
   Remarque : selon le type de câble USB que vous utilisez, il peut s'écouler un certain temps avant le début du chargement.
- 3. Lorsque la batterie est complètement chargée (le témoin de charge ne défile plus), déconnectez le câble du téléphone et de l'ordinateur.

#### **Remarques :**

Assurez-vous de charger la batterie complètement avant la première utilisation.
 Retirez le câble après la recharge.

- Veillez à n'utilisez que l'adaptateur secteur et la batterie fournies. Aucune piece n'est susceptible d'etre reparée par l'utilisateur. Contactez votre revendeur si vous devez changer l'adaptateur secteur ou la batterie de l'appareil.
- L'autonomie lors d'appels et en veille dépend des conditions d'utilisations telles que la force du signal, le profil choisi et la température.
- Ne jetez pas la batterie au feu et ne l'exposez pas à des températures élevées.

# Mise en marche/arrêt du téléphone

Appuyez sur la touche d'alimentation/de fin d'appel et maintenez-la enfoncée pendant 2 à 3 secondes pour allumer ou éteindre le téléphone.

Si l'appareil vous demande le mot de passe pour déverrouiller le téléphone, entrez le code 1234.

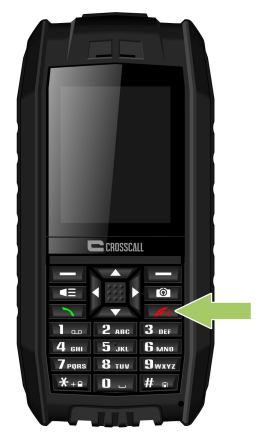

# Services MMS et WAP : Sélection de votre opérateur pour la première utilisation

Lorsque vous utilisez ce téléphone pour la première fois ou si vous avez changé d'opérateur, vous devrez définir le nom de votre opérateur afin d'envoyer des MMS ou vous connecter à Internet.

#### Sélectionnez votre opérateur afin d'envoyer des MMS :

 Aller à Menu > Messages > Réglages des messages > Messages multimédia > Compte de données. Sélectionnez votre opérateur dans la liste puis appuyez sur OK.

#### Sélectionnez votre opérateur afin de vous connecter à Internet :

Aller à Menu > Services > Service Internet > Réglages > Compte de données.
 Sélectionnez votre opérateur dans la liste puis appuyez sur OK.

Si votre opérateur ne figure pas dans la liste, vous devrez le saisir manuellement afin d'activer les services MMS et WAP.

# Codes de sécurité

Le code d'accès fourni avec le téléphone permet de protéger votre téléphone contre toute utilisation non autorisée. Le code par défaut est 1234.

Le code PIN fourni avec la carte SIM permet de protéger la carte contre toute utilisation non autorisée.

Le code PIN2, fourni avec certaines cartes SIM, est nécessaire pour accéder à certaines fonctions.

Suite aux trois saisies erronées consécutives du code PIN/PIN2, le téléphone se bloque. Dans ce cas, vous devez contactez votre opérateur pour obtenir le code PUK/PUK2 pour débloquer le code PIN/PIN2.

# Fonctions de base

# **Utilisation des raccourcis**

Vous avez la possibilité d'assigner des raccourcis aux touches de navigation pour les fonctions fréquemment utilisées afin d'y obtenir un accès plus rapide. Pour configurer les touches de raccourci, allez à : *Menu > Réglages > Réglages du téléphone > Touches de raccourci*.

Appuyez sur la touche de fonction gauche pour accéder au menu principal.

Appuyez sur la touche de fonction droite pour consulter les contacts sauvegardés dans le répertoire.

Appuyez une fois sur la touche d'appel pour accéder au journal d'appels. Faites défiler pour sélectionner un nom ou un numéro puis appuyez sur la touche d'appel pour composer le numéro.

# Effectuer et répondre à un appel

- En mode veille, saisissez le numéro de téléphone, y compris le code pays et l'indicatif régional le cas échéant. Puis appuyez sur la touche d'appel pour composer le numéro.
- Vous pouvez également effectuer un appel en choisissant un numéro depuis le répertoire ou le journal d'appels.
- Pour répondre à un appel entrant, appuyez sur la touche d'appel. Pour refuser un appel sans y répondre, appuyez sur la touche de fin d'appel.
- Appuyez sur la touche d'appel verte pour consulter les détails relatifs aux appels manqués.

# Changement de la sonnerie

Allez dans *Menu > Profils >* sélectionnez un profil – Général, Silencieux, Réunion ou Extérieur > appuyez sur la touche de fonction gauche pour sélectionner *Personnaliser* afin de changer la sonnerie.

# **Connexion PC via USB**

Ce téléphone peut se connecter à un ordinateur via le port USB. Reliez-le au port USB de votre ordinateur à l'aide du câble USB fourni. La connexion peut s'effectuer que le téléphone soit allumé ou éteint.

#### Connecter à un PC lorsque le téléphone est éteint

Si vous utilisez un câble USB pour connecter le téléphone à un l'ordinateur lorsque le téléphone est éteint, l'écran de celui-ci affichera comme suit :

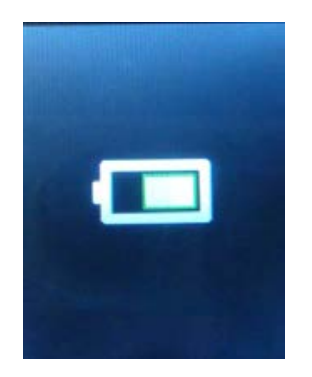

L'icône du disque mobile s'affichera alors sur votre ordinateur.

#### Connecter à un PC lorsque le téléphone est allumé

Lorsque le téléphone est en marche, le téléphone indiquera « Stockage de masse » une fois que la connexion est établie. Confirmez cette sélection et le téléphone apparaîtra comme un disque amovible sur votre PC. Vous pouvez alors consulter les fichiers sauvegardés sur votre téléphone de même que déplacer ou copier des fichiers entre le téléphone et l'ordinateur.

**Remarque** - Une carte micro SD (non fournie) est nécessaire pour pouvoir prendre des photos ou enregistrer des données sur votre téléphone.

# Verrouillage du clavier

Vous avez la possibilité de verrouiller le clavier afin d'éviter d'appuyer sur des touches par inadvertance. Pour ce faire, sélectionnez Menu puis appuyez rapidement sur la touche \* en mode de veille. Pour déverrouiller le clavier, sélectionnez « Déverrouiller » puis appuyez rapidement sur la touche \*.

# Méthode de saisie

Votre appareil prend en charge plusieurs méthodes de saisie.

- Lors de la saisie de texte, appuyez sur la touche # pour changer la méthode d'entrée.
- Vous pouvez également appuyer sur Option pour changer la méthode de saisie.
- Lorsque l'icône de méthode de saisie s'affiche comme « 123 », vous pouvez entrer des chiffres directement à l'aide du pavé numérique.
- Appuyez sur la touche « \* » afin de saisir des symboles.
- Utilisez les touches de navigation (Haut/Bas/Gauche/Droite) pour déplacer le curseur dans le texte que vous avez déjà saisi.

# Affichage du code IMEI

Sur l'écran d'accueil, vous pouvez saisir « \*#06# » afin d'afficher le code IMEI.

# Menu principal

En mode veille, sélectionnez Menu puis choisissez le menu et le sous-menu souhaité. Sélectionnez « Retour » pour revenir au menu précédent. Appuyez sur la touche de fin d'appel pour passer directement en mode veille.

Certaines des options et fonctions du menu sont décrites ci-dessous :

#### 1. Répertoire

- 1. Ajouter un nouveau contact
- 2. Réglages du répertoire
- 2. Messages
  - 1. Rédiger un message
  - 2. Boîte de réception
  - 3. Brouillons
  - 4. Boîte d'envoi
  - 5. Messages envoyés
  - 6. Messages de diffusion
- 3. Appels
  - 1. Journal d'appels
  - 2. Réglages des appels
- 4. Réglages
  - 1. Réglages pour double SIM
  - 2. Réglages du téléphone
  - 3. Réglages du réseau
  - 4. Réglages de sécurité
  - 5. Connexion
  - 6. Restaurer les réglages usine

#### 5. Multimédia

- 1. Appareil photo
- 2. Album photo
- 3. Radio FM
- 6. Gestionnaire de fichiers

- 1. Téléphone
- 2. Carte Micro SD
- 7. Agenda
  - 1. Calendrier
  - 2. Alarme
  - 3. Bloc-notes
  - 4. Lampe torche
- 8. Profils
  - 1. Général
  - 2. Silencieux
  - 3. Réunion
  - 4. Extérieur
- 9. Outils
  - 1. Calculatrice
  - 2. Lecteur d'eBook

#### 10. Bluetooth

- 1. Activation
- 2. Visibilité
- 3. Mon appareil
- 4. Rechercher des périphériques audio
- 5. Mon nom
- 6. Options avancées
- 11. Services
  - 1. Accès internet WAP

# Répertoire

Vous pouvez sauvegarder des numéros de téléphone dans votre carte SIM et la mémoire de votre téléphone en accédant à *Répertoire*. Pour accéder à ce menu, appuyez sur *Menu* en mode veille et sélectionnez *Répertoire*, ou bien appuyez sur la touche de droite pour accéder directement à *Répertoire*.

#### Recherche de contact

- Dans le répertoire, saisissez la première lettre du nom puis faites défiler jusqu'au contact que vous recherchez.

#### Ajout de nouveaux contacts

- Pour ajouter un nouveau contact dans le répertoire, suivez les étapes ci-dessous :
   *Répertoire > Ajouter un nouveau contact >* entrez les informations du contact.
- Pour un contact existant, appuyez sur la touche de fonction gauche pour accéder au sous menu Options afin de choisir :

Voir, Envoyer un message texte, Envoyer un message multimédia, Appeler, Modifier, Supprimer, Copier, Envoyer carte de visite, Marquer plusieurs ou Groupe d'appel.

# Réglages du répertoire

Votre téléphone vous offre différentes options de réglage vous permettant de personnaliser le répertoire, telles que Stockage préféré et Numérotation abrégée.

# Messages

#### Rédiger un message

Votre téléphone permet l'envoi de messages de texte et multimédia dont les contenus peuvent excéder la limite de caractères d'un message standard. Les messages trop longs seront envoyés sous la forme de deux messages ou plus. Votre opérateur vous facturera le nombre total de messages envoyés.

Le nombre restant de caractères autorisés pour un message et le nombre total de messages à envoyer sont affichés en haut à droite de l'écran, par exemple sous la forme « 158/1 ».

1. En mode veille, sélectionnez *Menu > Messages > Rédiger un message >* sélectionnez *Message de texte* ou *Message multimédia*.

- 2. Rédigez le message.
- 3. Pour envoyer le message, appuyez sur la touche OK ou sélectionnez Options > Envoyer

à, saisissez le numéro de téléphone du destinataire ou ajoutez-le depuis le répertoire et sélectionnez OK.

Dans l'interface d'édition, vous pouvez appuyer sur la touche de fonction gauche pour accéder au sous-menu « Options ». Il présente les options suivantes :

- Envoyer à : vous pouvez saisir le numéro de téléphone du destinataire ou l'ajouter depuis le répertoire.
- Méthode de saisie : choisissez le mode de saisie souhaité.
- Options avancées : insérez un numéro ou un favori.
- Sauvegarder dans les brouillons

Remarque : lors de la saisie d'un message, appuyez sur la touche # pour changer la méthode de saisie et appuyez sur la touche \* pour afficher les symboles disponibles.

#### Lire un message de texte

Lorsque vous recevez des messages, le nombre de nouveaux messages s'affichera sur l'écran avec l'icône signalant la présence d'un nouveau message.

Sélectionnez Lire pour consulter les messages immédiatement ou *Retour* pour le consulter plus tard via *Menu > Messages > Boîte de réception*.

Dans la *Boîte de réception*, vous pouvez effectuer les opérations suivantes : Lire, Répondre par SMS, Répondre par MMS, Appeler l'expéditeur, Transférer, Supprimer, Tout supprimer et Sauvegarder le numéro dans le répertoire.

Lors de la lecture d'un message, vous pouvez appuyer sur Option pour : Répondre par SMS, Répondre par MMS, Appeler l'expéditeur, Transférer, Supprimer et Options avancées.

# Brouillons et messages envoyés

Dans le menu *Brouillons*, vous pouvez consulter les messages que vous avez précédemment sauvegardés au moyen de l'option *Sauvegarder dans les brouillons*. Dans le menu *Messages envoyés*, vous pouvez consulter la copie des messages que vous avez précédemment envoyés.

#### Messages de diffusion

Cette option concerne les messages envoyés par votre opérateur (tels que les prévisions météo). Veuillez noter que cette fonction peut ne pas être proposée par votre opérateur de téléphonie.

#### Réglages des messages

Pour changer les réglages des messages, sélectionnez *Menu > Messages > Réglages des messages*.

#### • Message de texte (SMS)

Vous pouvez ajuster les réglages séparément pour les cartes SIM1 et SIM2. Vous aurez besoin d'obtenir des informations spécifiques auprès de votre opérateur. Vous pouvez également consulter l'état de la mémoire de vos cartes SIM et de votre téléphone, choisir de sauvegarder les messages envoyés et sélectionner l'emplacement préféré pour sauvegarder vos SMS.

#### • Messages multimédia (MMS)

#### 1. Compte de données

Les paramètres pour les MMS et le WAP varient d'un opérateur à l'autre dans chaque pays. Si vous recevez un message d'erreur après avoir tenté d'envoyer un MMS ou de vous connecter à Internet, cela signifie que vous devez saisir manuellement les paramètres de votre opérateur dans le téléphone. De plus, si vous souhaitez envoyer des MMS ou vous connecter à Internet lorsque vous être à l'étranger, vous devrez peut-être saisir les paramètres MMS et WAP du nouvel opérateur. Veuillez noter que les protocoles d'appel et des SMS sont internationalement reconnus. Par conséquent, il n'est pas nécessaire de les saisir.

Lorsque vous utilisez ce téléphone pour la première fois ou si vous avez changé d'opérateur, vous devrez définir le nom de votre opérateur afin d'envoyer des MMS ou vous connecter à Internet.

#### Sélectionnez votre opérateur afin d'envoyer des MMS :

 Aller à Menu > Messages > Réglages des messages > Messages multimédia > Compte de données. Sélectionnez votre opérateur dans la liste puis appuyez sur OK.

#### Sélectionnez votre opérateur afin de vous connecter à Internet :

Aller à Menu > Services > Service Internet > Réglages > Compte de données.
 Sélectionnez votre opérateur dans la liste puis appuyez sur OK.

Si votre opérateur ne figure pas dans la liste, vous devrez le saisir manuellement afin d'activer les services MMS et WAP. Pour ce faire, veuillez suivre les instructions ci-dessous.

# Pour saisir les paramètres MMS et/ou WAP, créez un compte GPRS en suivant les étapes suivantes :

- Aller à Menu > Réglages > Connexion > Compte de données > Options.
- Ajouter un nouveau compte avec les informations ci-dessous :
  - Nom du compte : Nom de votre opérateur
     Les informations ci-dessous doivent vous être fournies par votre opérateur :
  - APN (Access Point Name / nom du point d'accès)
  - Nom d'utilisateur
  - Mot de passe
  - Type d'authentification
  - Sélection SIM
  - Réglages avancés
    - Page d'accueil
    - Type de connexion
    - Utiliser un proxy
    - Adresse proxy
    - Port proxy
    - Nom d'utilisateur proxy
    - Mot de passe proxy
    - DNS primaire
    - DNS secondaire
    - Adresse IP
    - Masque de sous réseau

#### Remarques :

 En fonction de votre opérateur, il vous sera peut-être nécessaire de créer deux comptes, un pour les MMS et un autre pour les fonctions WAP.  Si vous avez déjà créé trop de comptes, vous ne pourrez plus en créée de nouveau. Dans ce cas, effacez d'abord un compte déjà existant.

#### 2. Paramètres généraux

- Composer : pour configurer le mode création, le dimensionnement des images, la durée d'affichage par page, votre signature et la fonction de signature automatique.
- Envoyer : pour configurer la période de validité, le rapport d'envoi, le rapport de lecture, la priorité, la durée de la diapo et l'heure de livraison.
- Récupération : pour configurer le réseau local, le réseau d'itinérance, le rapport de lecture et le rapport d'envoi.
- Stockage préféré : pour choisir l'emplacement de stockage par défaut (téléphone ou carte mémoire) pour les MMS.
- Etat de la mémoire : pour visualiser l'espace mémoire occupé.

# **Appels**

#### Journal d'appels

Ce menu vous permet de consulter les appels manqués, effectués, reçus et d'effacer l'historique des appels.

#### Réglages des appels

# Réglages des appels SIM1 (si disponible)

# Réglages des appels SIM2 (si disponible)

Vous pouvez accéder aux réglages pour la mise en attente, le transfert et l'interdiction d'appel ainsi que pour le basculement de ligne.

• Appel en attente

Vous recevrez une alerte si vous recevez un nouvel appel entrant alors que vous êtes déjà en communication. Cette fonction vous permet également d'appeler un deuxième numéro lorsque vous êtes déjà en communication (la disponibilité de cette fonction dépend de votre opérateur).

• Transfert d'appel

Transférer tous les appels : appuyez sur OK pour activer cette option afin de transférer tous les appels entrants vers un numéro sélectionné.

Transférer si injoignable : transférez les appels si le téléphone n'est pas allumé ou s'il n'y a pas de réseau.

Transférer si l'appel reste sans réponse : appuyez sur OK pour activer cette fonction, saisissez le numéro et les appels y seront transférés lorsque vous ne répondrez pas au téléphone.

Transférer si occupé : utilisez cette option si la ligne est déjà occupée.

Transférer tous les appels de données : utilisez cette option pour transférer tous les appels de données vers un numéro de téléphone spécifique. La disponibilité de cette fonction dépend de votre opérateur.

Annuler tous les transferts : confirmez pour annuler tous les transferts d'appel.

• Interdiction d'appel

Cette fonction vous permet d'empêcher une carte SIM d'appeler ou de répondre à un appel. Pour utiliser cette fonction, vous devez vous inscrire auprès de votre opérateur et obtenir un mot de passe. Vous pouvez interdire la composition de numéros, la réponse à des appels, tous les appels ainsi qu'annuler l'interdiction et modifier le mot de passe.

 Basculement de ligne
 Pour basculer entre les lignes 1 et 2. La disponibilité de cette fonction dépend de votre opérateur. Il est recommandé d'utiliser la ligne 1.

#### Réglages avancés

- Rappel automatique : activez cette fonction pour que le téléphone recompose automatiquement le numéro si votre interlocuteur ne répond pas à votre appel.
- Rappel du temps d'appel: activez cette fonction pour que le téléphone vous rappelle la durée de l'appel une fois ou périodiquement.
- Mode de réponse: sélectionnez le mode souhaité afin de pouvoir appuyer sur n'importe quelle touche pour répondre aux appels entrants ou pour que le téléphone décroche automatiquement les appels en mode mains libres.

# Réglages

#### Réglages pour double SIM

Vous pouvez activer les cartes SIM 1 et 2, ou l'une des deux uniquement. Si seule la carte SIM 1 est activée, toutes les informations de la SIM 2 seront masquées. De même, si seule la SIM 2 est activée, toutes les informations de la SIM 1 seront masquées.

#### Réglages du téléphone

- Heure et date : Pour définir votre ville de résidence, l'heure et la date, le format de la date et de l'heure.
- Mise en marche/arrêt programmée : Activez cette fonction pour que le téléphone se mette en marche ou s'éteigne automatiquement à l'heure sélectionnée.
- Langue: Sélectionnez votre langue préférée : Français, Anglais, Espagnol, Portugais, Italien, Allemand, Néerlandais ou Turc.
- Méthode de saisie préférée : Sélectionnez la méthode de saisie que vous utilisez le plus souvent.
- Affichage : Pour sélectionner le fond d'écran, l'affichage au démarrage et à l'arrêt ainsi que l'affichage de la date et de l'heure.
- Raccourcis : Vous pouvez configurer les touches haut/bas/gauche/droite comme raccourcis afin d'accéder à certaines fonctions plus rapidement.
- Mode Avion
- Paramètres UART : Sélectionnez SIM1 ou SIM2 pour la connexion Internet.
- Autres paramètres : Vous pouvez régler le temps d'activation rétro-éclairage.

#### Réglages du réseau

- Sélection du réseau : Choisissez entre sélection automatique et sélection manuelle (nous recommandons l'option sélection automatique). Si vous optez pour la sélection manuelle, il est nécessaire que vous choisissiez l'opérateur de votre carte SIM par vous-même.
- Préférences de transfert GPRS : sélectionnez votre opérateur préféré pour le service de données depuis la liste des fournisseurs de service réseau.

# Réglages de sécurité

Verrouillage de la carte SIM : Saisissez le code PIN (fourni par l'opérateur avec la carte SIM) pour verrouiller ou déverrouiller votre carte SIM. Ce téléphone est déverrouillé par défaut. Lorsque le verrouillage de la carte SIM est activé, vous devez saisir le code PIN afin de déverrouiller la carte SIM. Si vous avez entré trois codes PIN incorrects, le téléphone se bloque et vous devez Veuillez contacter votre opérateur pour obtenir le code PUK afin de réactiver le code PIN.

- Verrouillage du téléphone : Lorsque cette fonction est activée, vous devez entrer le mot de passe de déverrouillage afin d'utiliser le téléphone. Le mot de passe par défaut est 1234.
- Verrouillage automatique du clavier : Activez cette fonction pour que le clavier se verrouille automatiquement si le téléphone n'est pas utilisé pendant la durée sélectionnée. Appuyez sur la touche de fonction de gauche puis sur la touche \* pour déverrouiller le clavier.

# **Connexion**

#### Bluetooth

 Pour recherche un appareil audio Bluetooth, allez à MENU, puis Réglages > Connexion > Bluetooth > Rechercher des périphériques audio;

 Pour recherche d'autres périphériques Bluetooth (tels qu'un téléphone mobile), allez à MENU, puis Réglages > Connexion > Bluetooth > Mon appareil;

- Activation : pour activer/désactiver le Bluetooth.
- Visibilité : votre téléphone sera identifiable par les autres appareils Bluetooth si cette option est activée.
- Mon appareil : Vous pouvez rechercher les appareils Bluetooth comme les téléphones mobiles Bluetooth ou les ordinateurs Bluetooth depuis ce menu. Les appareils Bluetooth qui ont été connectés à votre téléphone seront enregistrés
- Rechercher des périphériques audio : Vous pouvez trouver d'autres périphériques Bluetooth (comme des écouteurs Bluetooth) dans un périmètre donné et vous connecter aux périphériques apparaissant dans la liste
- Mon nom : pour modifier le nom de ce téléphone.
- Options avancées : pour accéder aux éléments suivants : Chemin audio, Stockage et Voir l'adresse de cet appareil.

#### Associer votre téléphone à un autre appareil Bluetooth

- Assurez-vous que la fonction Bluetooth des deux appareils soit activée.
- Dans le menu Mon appareil, choisissez « Rechercher de nouveaux périphériques ». Si vous souhaitez utiliser le téléphone avec un casque ou haut-parleur Bluetooth, choisissez l'option Rechercher des périphériques audio. Ensuite, les périphériques Bluetooth détectés apparaîtront sur la liste. Appuyez sur Annuler

pour revenir à la **liste des périphériques trouvés**. Sélectionnez le périphérique avec lequel que vous souhaitez associer avec le téléphone puis appuyez sur la touche de fonction gauche pour confirmer.

- Il est possible que le téléphone vous demande le code d'accès. Dans ce cas, saisissez le code (souvent 0000 ou 1234) à l'aide du clavier.
- L'écran du téléphone affichera le message « Association ». Vous devez peut-être entrer le mot de passe sur le périphérique Bluetooth afin de procéder à l'association des deux appareils.

**Remarque** : Veuillez réessayer si l'association a échoué.

#### Transfert de fichiers JPG vers un autre appareil via Bluetooth

- Associez les deux appareils comme décrit ci-avant.
- Ensuite, allez à *Multimédia* > Visionneuse d'image > choisissez la photo que vous souhaitez envoyer > Options > Envoyer > Envoyer par Bluetooth > choisissez le périphérique Bluetooth destinataire > OK.

**Remarque :** Vous pouvez également envoyer des photos à partir du menu Gestionnaire de fichiers : *Gestionnaire de fichiers > Téléphone* ou *Carte mémoire > Photos >* choisissez le fichier que vous voulez envoyer > *Options > Envoyer > Par Bluetooth >* choisissez le périphérique Bluetooth destinataire > *OK*.

#### Effectuer une conversation téléphonique avec un casque Bluetooth

- Allez à MENU, puis Réglages > Connexion > Bluetooth > Rechercher des périphériques audio. Associez le casque Bluetooth avec le téléphone comme décrit ci-avant.
- Vous pouvez ensuite effectuer ou répondre à un appel à l'aide du casque Bluetooth.

#### Restaurer les réglages usine

Vous pouvez restaurer les réglages par défaut si vous rencontriez un problème de configuration. Veuillez sauvegarder au préalable vos données.

Dans ce menu, entrez le mot de passe puis appuyez sur OK pour restaurer les réglages. Le mot de passe est 1234.

**Remarque :** Après la restauration des paramètres d'usine, le téléphone s'éteindra puis redémarrera automatiquement.

# Multimédia

#### Appareil photo

Appuyez sur la touche de fonction gauche ou OK pour accéder à la fonction Appareil photo. En mode aperçu, sélectionnez Options pour accéder aux fonctions suivantes : photos, réglages appareil photo, réglages image, équilibrage des blancs, mode scène, réglages des effets, paramètres de stockage et restauration des paramètres par défaut.

#### Visionneuse d'image

Sélectionnez cette fonction puis appuyez sur la touche OK pour afficher les images et photos prises par l'appareil photo de ce téléphone.

Appuyez sur **Options** afin de sélectionner : visualiser, voir informations sur l'image, mode de navigation, envoyer, utiliser comme, renommer, supprimer, trier et stockage.

Sélectionnez l'option « Envoyer » afin d'envoyer des photos par message multimédia ou par Bluetooth.

Sélectionnez l'option « Utiliser comme » pour définir les photos comme fond d'écran, affichage au démarrage ou affichage à l'arrêt.

#### **Remarques :**

- Les fichiers images ou photos doivent être au format JPG avec une résolution de 640 x 480 pixels ou inférieure.
- Les images doivent être stockées dans le dossier Photos. Les fichiers photo et images non stockés dans ce répertoire ne seront pas reconnus par le lecteur. Si ce dossier n'existe pas, veuillez le créer à partir de votre ordinateur.

#### Radio FM

Veuillez insérer un casque avant d'activer la fonction radio FM. Appuyez sur la touche de fonction gauche pour les options suivantes :

- Liste des stations : vous permet de sauvegarder 30 stations dans la liste.
- Entrée manuelle : vous permet d'entrer la fréquence recherchée manuellement.
- Recherche automatique : Sélectionner cette option puis l'appareil lancera une recherche des stations de radio selon votre emplacement et enregistrera les fréquences trouvées sur la liste des chaînes de façon automatique.

• Réglages: vous permet d'activer et désactiver la lecture de fond et le haut-parleur.

#### **Remarques :**

- Veuillez noter que la réception FM peut être indisponible ou de mauvaise qualité dans les zones à couverture limitée, lorsque vous êtes à l'intérieur d'un bâtiment ou que vous vous déplacez à grande vitesse.
- Appuyez sur les touches « \* » et « # » pour régler le volume.

# **Gestionnaire de fichiers**

Ce sous-menu vous permet d'accéder au système d'exploitation du téléphone, à la mémoire du téléphone et à la carte mémoire (si disponible). Le haut de l'écran indique l'espace mémoire total et l'espace libre de la source sélectionnée.

Sélectionnez Téléphone ou Carte micro SD (si disponible) et vous devriez trouver tous les répertoires enregistrés sur le média sélectionné. Vous pouvez alors les lire un par un. Appuyez sur Option pour accéder aux opérations suivantes :

- Ouvrir : pour voir tous les fichiers enregistrés dans le répertoire sélectionné.
- Nouveau répertoire : pour créer un répertoire.
- Renommer : pour modifier le nom du répertoire actuel.
- Supprimer : appuyez pour supprimer le répertoire actuel.
- Trier par : pour classer les répertoires et les fichiers par nom, type, heure, taille ou désactivez cette option afin de les afficher de façon aléatoire.

# Agenda

Ce téléphone vous offre les fonctions suivantes :

#### **Calendrier**

Sélectionnez cette option pour afficher le calendrier du mois en cours. La date du jour est marquée en rouge. Pour voir une autre date, appuyez sur les touches de navigation. Choisissez Options afin de : afficher l'événement, voir tous les événements, ajouter un événement, supprimer l'événement, aller à la date, aller à aujourd'hui, afficher par jour ou semaine.

#### <u>Réveil</u>

Vous avez 5 réveils à votre disposition. Utilisez les touches Haut et Bas pour choisir un réveil. Vous pouvez ensuite l'activer/désactiver, régler l'heure du réveil, sélectionner le mode et l'alarme, active la répétition de l'alarme.

Remarque : le réveil restera activé, même si le téléphone est éteint.

#### **Bloc-notes**

Appuyez sur OK pour consulter ou ajouter des notes.

#### Lampe torche

Pour activer et désactiver la lampe torche LED.

# **Profils**

Ce menu vous permet de personnaliser les sonneries pour les appels et messages entrants et d'autres fonctions. Sélectionnez Profils et appuyez sur la touche de fonction gauche pour accéder aux quatre modes suivants : Général, Silencieux, Réunion et Extérieur. Le téléphone est par défaut en mode général.

Utilisez les touches haut et bas pour choisir un mode puis appuyez sur OK pour l'activer. Ensuite, appuyez sur Options pour personnaliser les paramètres : type d'alerte, type de sonnerie, appel entrant, volume sonnerie, alerte messages, volume alerte messages, bip touches, volume bip des touches, tonalité mise en marche/arrêt et alerte du système.

#### Jeux

Le téléphone inclut un jeu pour que vous vous divertissiez. Vous pouvez définir la musique de fond, les effets sonores et les options de volume dans les réglages du jeu.

# Outils

# **Calculatrice**

Le téléphone inclut une calculatrice aux fonctions de base. Utilisez les touches de navigation pour effectuer des additions, soustractions, multiplications et divisions. Appuyez ensuite sur OK pour obtenir le résultat. Appuyez sur la touche de fonction droite pour tout effacer.

#### Lecteur d'Ebook

Sauvegardez vos livres électroniques au format .txt dans le dossier **Ebook** au moyen de votre ordinateur. Vous pourrez ensuite lire les livres électroniques avec ce téléphone portable.

Appuyez sur la touche de fonction gauche pour confirmer l'accès à l'interface électronique des livres. Vous pouvez choisir : Ouvrir un e-book, Ranger l'étagère, Paramètres globaux, Informations ebook, Supprimer, Supprimer tous les fichiers, Trier par, Appliquer les paramètres globaux et Aide.

Lors de lecture d'un ebook, appuyez sur les touches Haut/Bas pour visualiser le contenu. Appuyez sur la touche de fonction gauche pour accéder aux éléments suivants : Rechercher, Aller à, Aller au signet, Ajouter un signet, Supprimer un signet, Informations sur le livre, Réglages, Appliquer les paramètres globaux, Aide et Fermer.

#### **Bluetooth**

Veuillez vous référer à Réglages > Connexion > Bluetooth à la page 26 pour plus de détails.

#### Services (accès internet WAP)

Cet appareil est compatible avec les services Internet WAP. Lancez simplement votre navigateur et entrez l'adresse (« URL ») du site que vous souhaitez visiter.

Veuillez noter que :

- Le WAP est un protocole Internet simplifié. Tous les sites Web ne sont pas compatibles. Les animations vidéo et Flash ne seront pas affichées.
- Vous aurez peut-être besoin d'une souscription à un service de données auprès de votre opérateur téléphonique pour utiliser ce service.
- Des frais conséquents de données peuvent survenir lorsque vous surfez sur Internet. Veuillez vous renseigner auprès de votre opérateur au préalable.

Les paramètres pour les MMS et le WAP varient d'un opérateur à l'autre dans chaque pays. Si vous recevez un message d'erreur après avoir tenté d'envoyer un MMS ou de vous connecter à Internet, cela signifie que vous devez saisir manuellement les paramètres de votre opérateur dans le téléphone. De plus, si vous souhaitez envoyer des MMS ou vous connecter à Internet lorsque vous être à l'étranger, vous devrez peut-être saisir les paramètres MMS et WAP du nouvel opérateur. Veuillez noter que les protocoles d'appel et des SMS sont internationalement reconnus. Par conséquent, il n'est pas nécessaire de les saisir.

Afin d'accéder aux réglages WAP, veuillez consulter la section « Messages multimédia » à la page 21.

Vous pouvez modifier les réglages ci-dessous :

Page d'accueil : pour prédéfinir le site Web auquel vous accéderez directement lorsque vous lancerez le navigateur internet.

Favoris : pour sauvegarder vos sites Web préférés.

Adresse : saisissez l'adresse du site Web que vous souhaitez visiter.

Pages récentes : vous permet de consulter les pages que vous avez visitées.

Réglages : vous pouvez consulter et définir la page d'accueil, choisir le compte de données, modifier les options du navigateur, définir les préférences, etc.

# **Résolution des problèmes**

Si vous rencontriez des problèmes lors de l'utilisation de ce téléphone, reportez-vous aux solutions proposées ci-dessous. Si vous ne pouviez pas remédier aux problèmes, veuillez contacter le service après vente.

| Problèmes                                               | Causes et solutions possible                                                                                                    |  |
|---------------------------------------------------------|----------------------------------------------------------------------------------------------------|--|
| Le téléphone ne s'allume<br>pas                         | <ul> <li>Appuyez de façon prolongée sur la touche de fin<br/>d'appel pendant plus d'une seconde.</li> </ul>                                                                                                    |  |
|                                                         | <ul> <li>La batterie n'est pas installée correctement.</li> <li>Enlevez-la puis insérez-la de nouveau quelques<br/>secondes plus tard.</li> </ul>                                                                                      |  |
|                                                         | - La batterie est rechargez-la.                                                                                                    |  |
| Impossible de connecter                                 | <ul> <li>Le signal est trop faible. Veuillez vous déplace à un<br/>autre endroit avec un signal plus fort et essayer de<br/>nouveau.</li> </ul>                                                                                        |  |
| au réseau                                               | - Vous n'êtes pas dans la zone de couverture.                                                                                                    |  |
|                                                         | <ul> <li>La carte SIM n'est pas valide. Veuillez contacter votre<br/>opérateur.</li> </ul>                                                                                                    |  |
| Le téléphone affiche un<br>message lors du<br>démarrage | - Vérifier si la carte SIM est installée correctement.                                                                                                    |  |
|                                                         | <ul> <li>Si la fonction de verrouillage automatique est<br/>activée, entrez le mot de passe du téléphone afin de<br/>le déverrouiller.</li> </ul>                                                                                      |  |
|                                                         | <ul> <li>Veuillez saisir le code PIN lorsque le téléphone vous<br/>le demande.</li> </ul>                                                                                                    |  |
|                                                         | <ul> <li>Code PUK : Le téléphone se bloque par sécurité en<br/>cas de trois saisies incorrectes consécutives du code<br/>PIN. Vous devez alors entrer le code PUK fourni par<br/>votre opérateur pour débloquer l'appareil.</li> </ul> |  |
|                                                         | - Augmentez le volume.                                                                                                    |  |
| Mauvaise qualité sonore<br>de l'appel                   | <ul> <li>La réception est généralement moins efficace dans<br/>les endroits où les signaux sont faibles, comme par<br/>exemple à l'intérieur d'un bâtiment ou dans un<br/>sous-sol.</li> </ul>                                         |  |
|                                                         | <ul> <li>Aux heures de pointe, les appels peuvent échouer<br/>en raison de la saturation du réseau.</li> </ul>                                                                                                    |  |

| Autonomie en veille trop<br>courte         | <ul> <li>Lorsque le signal est très faible, le téléphone doit<br/>constamment rechercher les stations de base et par<br/>conséquent consomme plus de batterie.<br/>L'autonomie est donc réduite.</li> <li>Veuillez utiliser le téléphone dans les zones avec un<br/>signal plus fort.</li> <li>Eteignez le téléphone pour une période de non<br/>utilisation prolongée.</li> <li>Remplacez la batterie.</li> </ul> |
|--------------------------------------------|----------------------------------------------------------------------------------------------------|
| Erreur de carte SIM                        | <ul> <li>Les contacteurs de la carte SIM sont sales. Essuyez la carte SIM à l'aide d'un chiffon doux et propre.</li> <li>La carte SIM n'est pas installée correctement ;</li> <li>La carte SIM est endommagée. Veuillez contactez votre opérateur.</li> </ul>                                                                                                    |
| Impossible d'émettre des<br>appels         | <ul> <li>Appuyez sur la touche d'appel après avoir composé<br/>le numéro d'appel.</li> <li>Vérifiez si les appels ne sont pas interdits en raison<br/>de factures impayées.</li> <li>Vérifiez que la carte SIM soit valide.</li> <li>Annulez l'interdiction des appels sortants.</li> <li>Annulez la fonction de numérotation fixe.</li> </ul>                                                                     |
| Impossible de recevoir<br>des appels       | <ul> <li>Assurez-vous que le téléphone est en marche et est<br/>connecté au réseau.</li> <li>Vérifiez si les appels ne sont pas interdits en raison<br/>de factures impayées.</li> <li>Vérifiez que la carte SIM soit valide.</li> <li>Annulez le transfert d'appel et l'interdiction des<br/>appels entrants.</li> <li>Annulez la fonction de numérotation fixe.</li> </ul>                                       |
| Impossible de lire les<br>fichiers musique | - Ce téléphone ne prend en charge les fichiers audio.                                                                                                    |
| Impossible de visualiser<br>les photos     | <ul> <li>Les fichiers photo doivent être au format JPEG (avec<br/>l'extension « jpg. ») d'une résolution inférieure à 640<br/>x 480 pixels.</li> </ul>                                                                                                    |
| Impossible de lire les<br>vidéos           | <ul> <li>Ce téléphone ne prend en charge les fichiers vidéo.</li> <li>Veuillez utiliser un autre appareil pour la lecture<br/>vidéo.</li> </ul>                                                                                                    |

| Impossible de détecter<br>les périphériques<br>Bluetooth   | <ul> <li>Pour rechercher des périphériques audio Bluetooth,<br/>allez à <i>Menu</i>, puis <i>Réglages &gt; Connexion &gt; Bluetooth</i><br/><i>&gt; Rechercher des</i> périphériques <i>audio</i>;</li> <li>Pour rechercher d'autres périphériques Bluetooth<br/>(comme un téléphone mobile), allez à <i>Menu</i>, puis<br/><i>Réglages &gt; Connexion &gt; Bluetooth &gt; Mon appareil</i>.</li> </ul> |
|------------------------------------------------------------|----------------------------------------------------------------------------------------------------|
| Impossible d'envoyer<br>des MMS ou d'accéder à<br>Internet | <ul> <li>Lors de la première utilisation ou après un<br/>changement d'opérateur, vous devez définir le nom<br/>de votre opérateur sur ce téléphone afin d'envoyer<br/>des MMS (messages multimédia) ou vous connecter<br/>à internet. Pour des instructions détaillées, veuillez<br/>vous référer à la section Messages multiméida à la<br/>page 21.</li> </ul>                                         |
|                                                            | <ul> <li>Il se peut que l'un des paramètres de configuration<br/>ait été modifie par inadvertance. Dans ce cas,<br/>veuillez vous reportez au tableau ci-après afin de<br/>restituer les valeurs par défaut.</li> </ul>                                                                                                    |

# Pour service WAP / INTERNET

MENU / SERVICE / WAP / PARAMETRE / COMPTE DE DONNEES

#### Pour les MMS

MENU / MESSAGE / REGLAGE MESSAGE / MESSAGE MULTIMEDIA / COMPTE DE DONNEES

| SFR                 |                                                                |                    |  |
|---------------------|----------------------------------------------------------------|--------------------|--|
| Réglage / Gestion c | Réglage / Gestion connexion (6) / Compte réseau / WAP sfr gprs |                    |  |
|                     | Nom du Compte                                                  | WAP sfr gprs       |  |
|                     | APN / Point d'accès                                            | wapsfr             |  |
|                     | Mot d'utilisateur                                              |                    |  |
|                     | Mot de passe                                                   |                    |  |
|                     | Type d'Authentification                                        | normal             |  |
|                     | Sélection SIM                                                  |                    |  |
| Paramètres avancés  |                                                                |                    |  |
|                     | Page d'accueil                                                 | http://wap.sfr.net |  |
|                     | Type de Connexion                                              | HTTP               |  |
|                     | utiliser un PROXY                                              | NON                |  |
|                     | Adresse du PROXY                                               | 000,000,000,000    |  |
|                     | Port du PROXY                                                  | 0                  |  |
|                     | Nom utilisateur du PROXY                                       |                    |  |
|                     | Mot de passe du PROXY                                          |                    |  |
|                     | DNS primaire                                                   | 000,000,000,000    |  |
|                     | DNS secondaire                                                 | 000,000,000,000    |  |
|                     | adresse IP                                                     | 000,000,000,000    |  |
|                     | masque de sous-réseau                                          | 000,000,000,000    |  |
|                     |                                                                |                    |  |
| Réglage / Gestion   | connexion (6) / Compte réseau                                  | / Mms sfr gprs     |  |
|                     | Nom du Compte                                                  | Mms sfr gprs       |  |
|                     | APN /Point d'accès                                             | mmsfr              |  |
|                     | Mot d'utilisateur                                              |                    |  |
|                     | Mot de passe                                                   |                    |  |
|                     | Type d'authentification                                        | normal             |  |
|                     | Sélection SIM                                                  |                    |  |
| Paramètres avancés  |                                                                |                    |  |
|                     | Page d'accueil                                                 | http://mms1        |  |
|                     | Type de Connexion                                              | WAP                |  |
|                     | utiliser un PROXY                                              | OUI                |  |
|                     | Adresse du PROXY                                               | 010,151,000,001    |  |
|                     | Port du PROXY                                                  | normal             |  |
|                     | Nom utilisateur du PROXY                                       |                    |  |
|                     | Mot de passe du PROXY                                          |                    |  |
|                     | DNS primaire                                                   | 000,000,000,000    |  |
|                     | DNS secondaire                                                 | 000,000,000,000    |  |
|                     | adresse IP                                                     | 000,000,000,000    |  |
|                     | masque de sous-réseau                                          | 000,000,000,000    |  |

| FREE                                                   |                               |                      |
|--------------------------------------------------------|-------------------------------|----------------------|
| Réglage / Gestion connexion (6) / Compte réseau / FREE |                               |                      |
|                                                        | Nom du Compte                 | FREE                 |
|                                                        | APN / Point d'accès           | FREE                 |
|                                                        | Mot d'utilisateur             |                      |
|                                                        | Mot de passe                  |                      |
|                                                        | Type d'Authentification       |                      |
|                                                        | Sélection SIM                 |                      |
| Paramètres avancés                                     |                               |                      |
|                                                        | Page d'accueil                | http://www.google.fr |
|                                                        | Type de Connexion             | HTTP                 |
|                                                        | utiliser un PROXY             | NON                  |
|                                                        | Adresse du PROXY              | 000,000,000,000      |
|                                                        | Port du PROXY                 | 0                    |
|                                                        | Nom utilisateur du PROXY      |                      |
|                                                        | Mot de passe du PROXY         |                      |
|                                                        | DNS primaire                  | 000,000,000,000      |
|                                                        | DNS secondaire                | 000,000,000,000      |
|                                                        | adresse IP                    | 000,000,000,000      |
|                                                        | masque de sous-réseau         | 000,000,000,000      |
|                                                        |                               |                      |
| Réglage / Gestion                                      | connexion (6) / Compte réseau | I / FREE_MMS         |
|                                                        | Nom du Compte                 | FREE_MMS             |
|                                                        | APN /Point d'accès            | MMSFREE              |
|                                                        | Mot d'utilisateur             |                      |
|                                                        | Mot de passe                  |                      |
|                                                        | Type d'authentification       | normal               |
|                                                        | Sélection SIM                 |                      |
| Paramètres avancés                                     |                               |                      |
|                                                        | Page d'accueil                | http://212.27.40.225 |
|                                                        | Type de Connexion             | http                 |
|                                                        | utiliser un PROXY             | OUI                  |
|                                                        | Adresse du PROXY              | 000,000,000,000      |
|                                                        | Port du PROXY                 | 0                    |
|                                                        | Nom utilisateur du PROXY      |                      |
|                                                        | Mot de passe du PROXY         |                      |
|                                                        | DNS primaire                  | 000,000,000,000      |
|                                                        | DNS secondaire                | 000,000,000,000      |
|                                                        | adresse IP                    | 000,000,000,000      |
|                                                        | masque de sous-réseau         | 000,000,000,000      |

| BOUYGES                                                    |                              |                                          |
|------------------------------------------------------------|------------------------------|------------------------------------------|
| Réglage / Gestion connexion (6) / Compte réseau / Bouygues |                              |                                          |
|                                                            | Nom du Compte                | Bouygues                                 |
|                                                            | APN / Point d'accès          | mmsbouygtel,com                          |
|                                                            | Mot d'utilisateur            | wap                                      |
|                                                            | Mot de passe                 | wapwap                                   |
|                                                            | Type d'Authentification      | normal                                   |
|                                                            | Sélection SIM                |                                          |
| Paramètres avancés                                         |                              |                                          |
|                                                            | Page d'accueil               | http://wap,bouygtel,fr                   |
|                                                            | Type de Connexion            | HTTP                                     |
|                                                            | utiliser un PROXY            | NON                                      |
|                                                            | Adresse du PROXY             | 000,000,000,000                          |
|                                                            | Port du PROXY                | 0                                        |
|                                                            | Nom utilisateur du PROXY     |                                          |
|                                                            | Mot de passe du PROXY        |                                          |
|                                                            | DNS primaire                 | 000,000,000,000                          |
|                                                            | DNS secondaire               | 000,000,000,000                          |
|                                                            | adresse IP                   | 000,000,000,000                          |
|                                                            | masque de sous-réseau        | 000,000,000,000                          |
|                                                            |                              |                                          |
| Réglage /                                                  | Gestion connexion (6) / Comp | te réseau / Bouygues MMS                 |
|                                                            | Nom du Compte                | Bouygues MMS                             |
|                                                            | APN /Point d'accès           | mmsbouygtel,com                          |
|                                                            | Mot d'utilisateur            |                                          |
|                                                            | Mot de passe                 |                                          |
|                                                            | Type d'authentification      | normal                                   |
|                                                            | Sélection SIM                |                                          |
| Paramètres avancés                                         |                              |                                          |
|                                                            | Page d'accueil               | http://mms.bouyguestelecom.fr/mms/wapenc |
|                                                            | Type de Connexion            | HTTP                                     |
|                                                            | utiliser un PROXY            | OUI                                      |
|                                                            | Adresse du PROXY             | 062,201,137,017                          |
|                                                            | Port du PROXY                | 8080                                     |
|                                                            | Nom utilisateur du PROXY     |                                          |
|                                                            | DNS primaina                 |                                          |
|                                                            | DNS primaire                 | 000,000,000,000                          |
|                                                            |                              | 000,000,000,000                          |
|                                                            |                              | 000,000,000,000                          |
|                                                            | masque de sous-reseau        | 000,000,000                              |

| ORANGE             |                                                          |                          |  |
|--------------------|----------------------------------------------------------|--------------------------|--|
| Réglag             | Réglage / Gestion connexion (6) / Compte réseau / Orange |                          |  |
|                    | Nom du Compte                                            | Orange                   |  |
|                    | APN / Point d'accès                                      | orange                   |  |
|                    | Mot d'utilisateur                                        | orange                   |  |
|                    | Mot de passe                                             | orange                   |  |
|                    | Type d'Authentification                                  | normal                   |  |
|                    | Sélection SIM                                            |                          |  |
| Paramètres avancés |                                                          |                          |  |
|                    | Page d'accueil                                           | http://wap,orange,fr     |  |
|                    | Type de Connexion                                        |                          |  |
|                    | utiliser un PROXY                                        | NON                      |  |
|                    | Adresse du PROXY                                         | 000,000,000,000          |  |
|                    | Port du PROXY                                            | 0                        |  |
|                    | Nom utilisateur du PROXY                                 |                          |  |
|                    | Mot de passe du PROXY                                    |                          |  |
|                    | DNS primaire                                             | 000,000,000,000          |  |
|                    | DNS secondaire                                           | 000,000,000,000          |  |
|                    | adresse IP                                               | 000,000,000,000          |  |
|                    | masque de sous-réseau                                    | 000,000,000,000          |  |
|                    |                                                          |                          |  |
|                    |                                                          |                          |  |
| Réglage /          | Gestion connexion (6) / Com                              | pte réseau / Orange GPRS |  |
|                    | Nom du Compte                                            | Orange GPRS              |  |
|                    | APN /Point d'accès                                       | orange,acte              |  |
|                    | Mot d'utilisateur                                        | orange                   |  |
|                    | Mot de passe                                             | orange                   |  |
|                    | Type d'authentification                                  | normal                   |  |
|                    | Sélection SIM                                            |                          |  |
| Paramètres avancés |                                                          |                          |  |
|                    | Page d'accueil                                           | http://mms,orange,fr     |  |
|                    | Type de Connexion                                        | HTTP                     |  |
|                    | utiliser un PROXY                                        | NON                      |  |
|                    | Adresse du PROXY                                         | 000,000,000,000          |  |
|                    | Port du PROXY                                            | 0                        |  |
|                    | Nom utilisateur du PROXY                                 |                          |  |
|                    | Mot de passe du PROXY                                    |                          |  |
|                    | DNS primaire                                             | 000,000,000,000          |  |
|                    | DNS secondaire                                           | 000,000,000,000          |  |
|                    | adresse IP                                               | 000,000,000,000          |  |
|                    | masque de sous-réseau                                    | 000,000,000,000          |  |

# SHARKv2

# LECTEUR MP3

Veuillez insérer une carte micro SD pour activer les fonctionnalités MP3.

Utilisez les touches de navigation pour explorer l'ensemble des options de lecture.

Vous pouvez écouter les fichiers audio via le casque ou le haut-parleur.

La fonction <liste> permet d'accéder à l'ensemble des plages audio.

Sélectionnez <options> pour accéder aux fonctionnalités de lecture.

- <Lecture> permet de lancer le fichier
- <Détails> permet d'afficher les informations des fichiers
- <Rafraichir la liste> met à jour la liste de lecture (en cas de suppression ou modification d'un fichier)

Sélectionnez <paramètres> pour accéder aux réglages du lecteur

- <Liste de lecture> permet de programmer vos pistes audio
- <Mode répétition> permet d'activer ou de désactiver la répétition d'une ou plusieurs pistes
- <Mode aléatoire> permet d'activer ou de désactiver la lecture aléatoire des pistes
- <Lire en fond> permet d'activer ou de désactiver la lecture des pistes audio en mode veille
- <Affichage des paroles> permet d'activer ou de désactiver l'affichage des paroles de la piste audio en cours

L'affichage des paroles n'est possible qu'à l'aide de fichiers en .irc

Appuyez sur les touches « \* » et « # » pour régler le volume sonore.

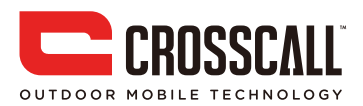